## EDINEXT/Form 発注者企業名(得意先名)変更手順

EDINEXT/Form にて、発注者を変更する際の操作手順を以下に記します。 現在、使用しているバージョンを確認し、下記 **a. b**. いずれかひとつの変更手順に従って作業を 実施して下さい。

## a. EDINEXT/Form ver.5.x 発注者企業名(得意先名)変更手順

b. EDINEXT/Form ver.6.x 発注者企業名(得意先名)変更手順

## <u>a. EDINEXT/Form ver.5.x 発注者企業名(得意先名)変更手順</u>

1. EDINEXT/Form ver5.x を起動すると、以下の順番で画面が表示されます。

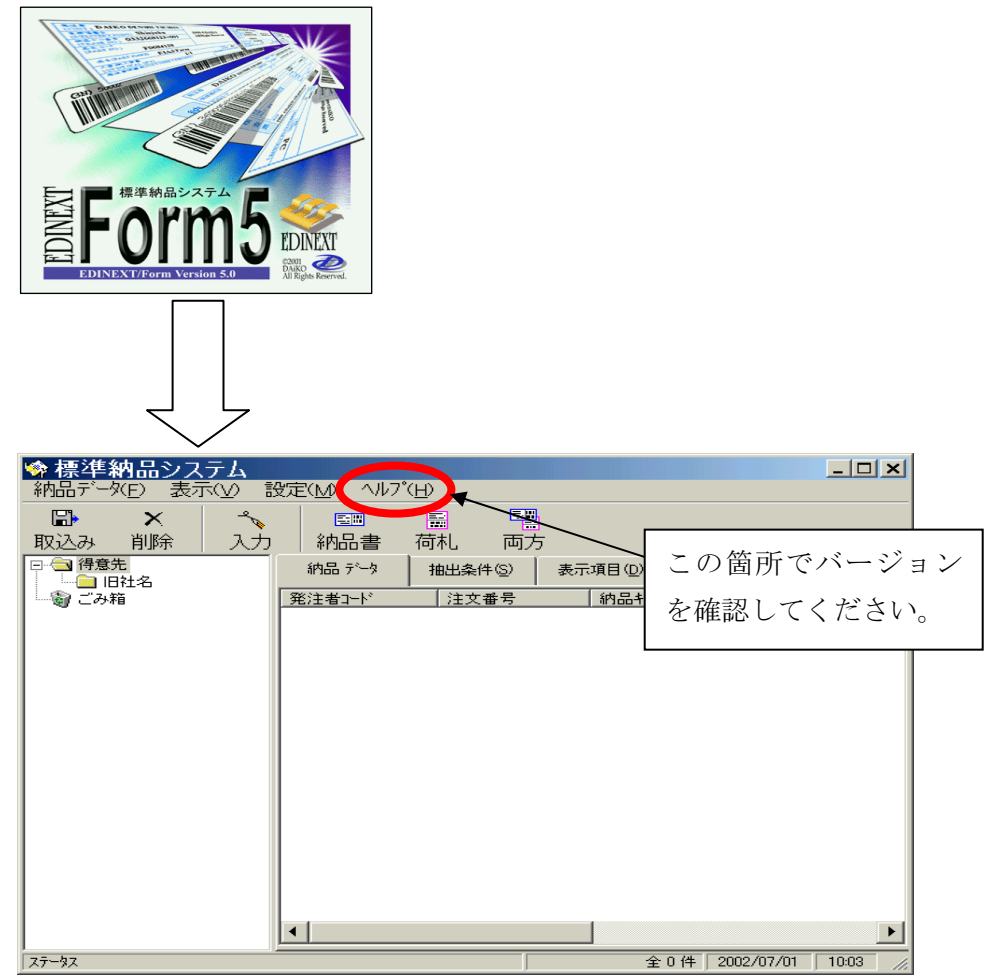

2.「設定(M)」の「得意先情報(H)」を選択してください。

| 🧐 標準納品システム                                                                                                    |                                               |                            | <u>- 🗆 ×</u>     |
|----------------------------------------------------------------------------------------------------|-----------------------------------------------|----------------------------|------------------|
| <ul> <li>納品データ(E) 表示(y)</li> <li>■</li> <li>■</li> <li>■</li> <li>●</li> <li>●</li></ul> | 設定(M_ALT(L)<br>得意先情報(H)<br>会社「有筆取(C)<br>品名マスタ | ○方<br>方<br>表示項目①<br>約品朴─番号 | 第注者品名→ド          |
|                                                                                                    |                                               | ± 0 1+                     | 2002/07/01 10:03 |

3. [得意先一覧]から変更する発注者を選択しダブルクリックしてください。

| 得意先一覧                   | ×               |
|-------------------------|-----------------|
| 🗅 🖻 🗙 📑 🔁               |                 |
| 得意先名                    | 統→企業コード         |
| 🖌 旧社名                   | 123456          |
| _ ソニー千厩(株)              | 101130          |
| □ 京セラエルコ(株)             | 101240          |
| 📃 沖電気                   | 1047            |
| 🗌 九州松下電器                | 102 ダブルクリックします。 |
| □ 京セラ(株)                | 102222          |
| ┃ □ ソニー株式会社             | 103010          |
| _ ソニー木更津(株)             | 103020          |
| │ ソニー幸田(株)              | 103030          |
| 📃 ソニーホシソン(株)            | 103040          |
| _ (株)ソニー・エナジーテック        | 103093          |
| 🗌 信越富士通株式会社             | 103097          |
| シャーフ <sup>*</sup> (株)   | 103120          |
| │ □ ソニー北関東(株)           | 103130          |
| ┃ □ ソニー美濃加茂(株)          | 103140          |
| - ソニー浜松(株)              | 103183          |
| ┃ □ ソニートレーディンゲインターナシ    | 103190          |
| <u>  ソニーエンバニアリッか(株)</u> | 103200          |

4. "得意先名称"を新社名(新事業所名)に変更し、「OK」をクリックしてください。

| 导意先情報                                                                          |                       |  |  |  |
|--------------------------------------------------------------------------------|-----------------------|--|--|--|
| 統一企業コード(C) 123456                                                              |                       |  |  |  |
| 得意先名称(N) 新社名                                                                   | キャンセル                 |  |  |  |
| <i>මු</i> බොබ IIII ∧~⊐                                                         | ート* <b>語: サ</b> プコート* |  |  |  |
| ☑ 納品書を印刷する 🛛 荷札を印                                                              | 「刷する                  |  |  |  |
| 🔲 荷札付き標準納品書(一体型)を使                                                             | 開する (空白)              |  |  |  |
| 納品書荷札                                                                          | 共通                    |  |  |  |
| <ul> <li>□ 納品書価格表示区分 を優先 受注者用備考欄に印字する項目</li> <li>□ 単価</li> <li>□ 単価</li> </ul> |                       |  |  |  |
| <ul> <li>□ 金額 切り上げ </li> <li>□ 税額 切り上げ </li> </ul>                             | 1 文字目 ~ 25 文字         |  |  |  |
| □ 合計額                                                                          | □ 発注者使用欄に固定文言を印字する 設定 |  |  |  |
| □ 印影を印刷する                                                                      | □ 発注者使用欄に印字する項目を指定 設定 |  |  |  |
|                                                                                |                       |  |  |  |
|                                                                                |                       |  |  |  |

以上で終了です。EDINEXT/Formを終了してください。

## <u>b.EDINEXT/Form ver.6.x 発注者企業名(得意先名)変更手順</u>

1. EDINEXT/Form ver6.x を起動すると、以下の順番で画面が表示されます。

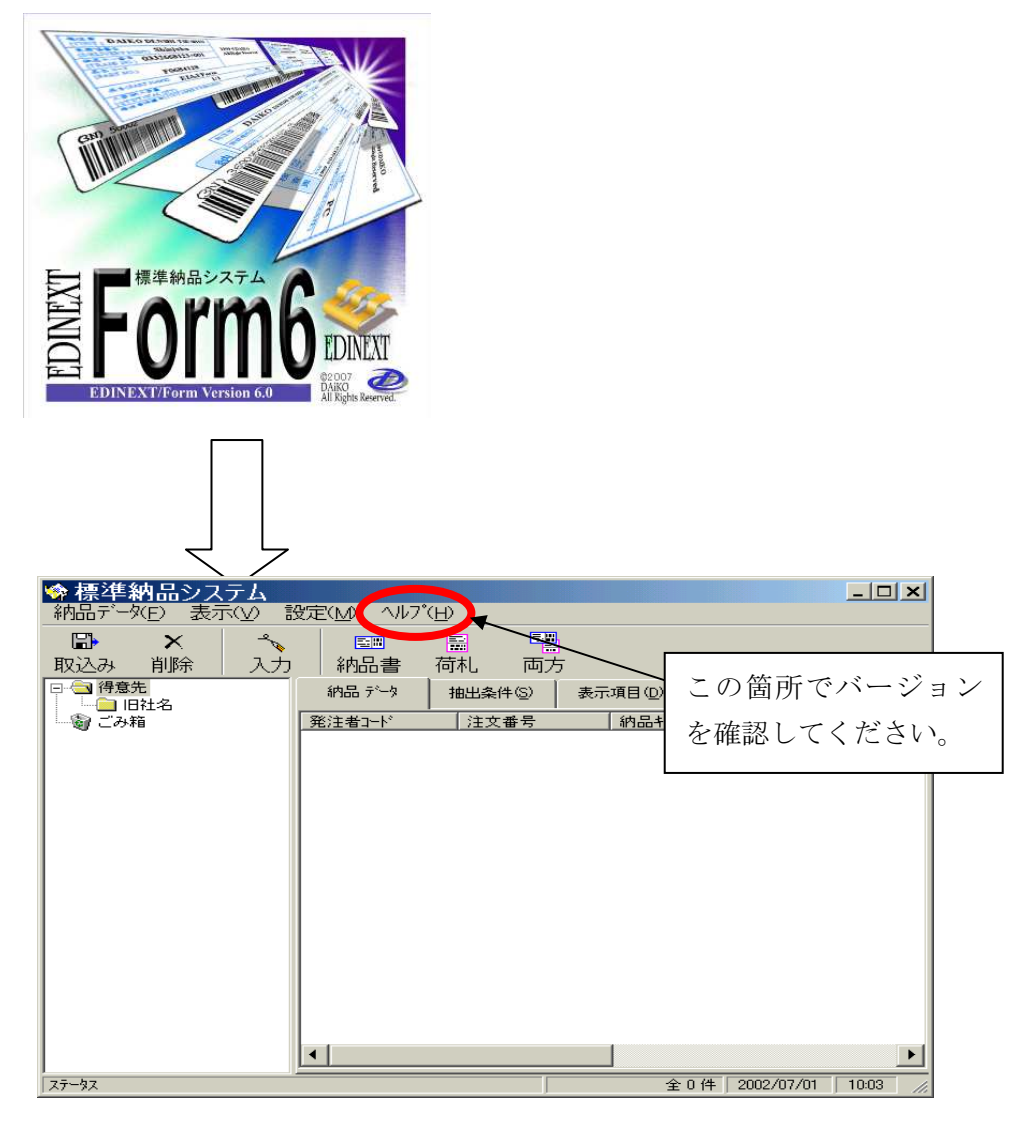

2.「設定(M)」の「得意先情報(H)」を選択してください。

| ☆ 標準納品システム<br>納品データ(E) 表示(Ω)                                                     | 設定(\)                       |                                      | _ 🗆 ×     |
|----------------------------------------------------------------------------------|-----------------------------|--------------------------------------|-----------|
| □ × 取込み 削除 入 □ □ P7意先 □ □ □ 日社名 ○ ○ ○ ア7意先 ○ ○ ○ ○ ○ ○ ○ ○ ○ ○ ○ ○ ○ ○ ○ ○ ○ ○ ○ | 得意先情報(止)<br>会社(前報(℃)) 品名マスタ | 両方<br>〕 表示項目 (①<br>号 納品+~番号<br>全 0 件 | 発注者品名コート* |

3. [得意先一覧]から変更する発注者を選択しダブルクリックしてください。

| 得意先一覧                   | ×               |
|-------------------------|-----------------|
| 🗅 🖻 🗙 📑 🔁               |                 |
| 得意先名                    | 統→企業コード         |
| 🖌 旧社名 💦 🔭               | 123456          |
| │ _ Y=-千厩(株) \          | 101130          |
| □ 京セラエルコ(株)             | 101240          |
| ┃ □ 沖電気                 | 1041            |
| 🗌 九州松下電器                | 102 ダブルクリックします。 |
| 📃 京セラ(株)                | 102             |
| ┃ □ ソニー株式会社             | 103010          |
| 🗌 ソニー木更津(株)             | 103020          |
| _ ソニー幸田(株)              | 103030          |
| 📃 ソニーホシソン(株)            | 103040          |
| _ (株)ソニー・エナジーテック        | 103093          |
| 📗 信越富士通株式会社             | 103097          |
| ○ シャーフ <sup>*</sup> (株) | 103120          |
| │ □ ソニー北関東(株)           | 103130          |
| 2-美濃加茂(株)               | 103140          |
| │ ソニー浜松(株)              | 103183          |
| ┃ □ ソニートレーディンゲインターナシ    | 103190          |
| ソニーエンババニアリンか(##)        | 103200          |

4. "得意先名称"を新社名(新事業所名)に変更し、「OK」をクリックしてください。

| 得意先情報                                                                                                    |   |
|----------------------------------------------------------------------------------------------------|---|
| 統→企業コード(C) 123456 🛛 🕞 使用しない(U) OK                                                                                                    | 2 |
| 得意先名称(N) 新社名 キャンセル                                                                                                    | 1 |
|                                                                                                    | _ |
| ▶ 納品書を印刷する ▶ 荷札を印刷する                                                                                                    |   |
| □ 荷札付き標準納品書(…体型)を使用する (空白)                                                                                                    |   |
| 約品書荷札共通                                                                                                    |   |
| <ul> <li>納品書価格表示区分 を優先</li> <li>単価</li> <li>税抜額 切り上げ ▼</li> <li>税技額 切り上げ ▼</li> <li>1 文字目 ~ 25 文字</li> <li>税込額 切り上げ ▼</li> <li>税込額 切り上げ ▼</li> <li>発注者使用欄に固定文言を印字する 設定</li> <li>発注者使用欄に印字する項目を指定 設定</li> </ul> |   |

以上で終了です。EDINEXT/Formを終了してください。